## HƯỚNG DẪN NHÂN VIÊN Y TẾ, THÂN NHÂN NGƯỜI BỆNH THỰC HIỆN ĐÁNH GIÁ, LÂY Ý KIẾN THÔNG QUA KÊNH GOOGLE SITE

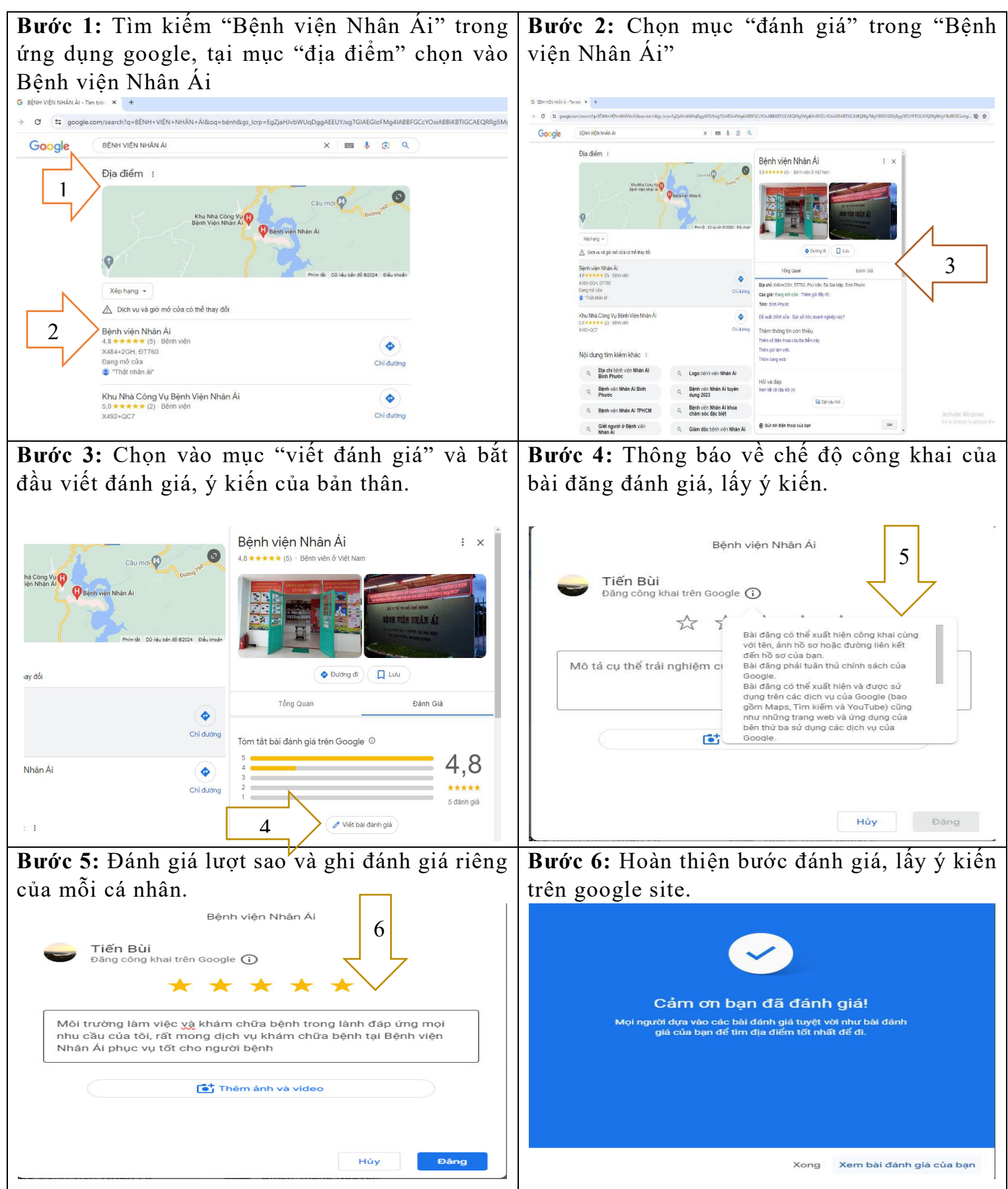